# Dataimport af oplysninger om varesalg

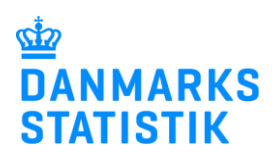

August 2022

|                                      | 4                           | В                           | c            | D      | F                   |
|--------------------------------------|-----------------------------|-----------------------------|--------------|--------|---------------------|
| Excel line regneark                  | Produktionstype             | Varekode                    | Tjenestekode | Mængde | Beløb i hele kroner |
| Download fileksempel                 |                             | ¥                           |              |        |                     |
| (Excel).                             |                             |                             |              |        |                     |
| Regnearket indeholder 4              |                             |                             |              |        |                     |
| faneblade:                           |                             |                             |              |        |                     |
| Tarieblade.                          | )                           |                             |              |        |                     |
| 1. Data til upload – her             | 1                           |                             |              |        |                     |
| indtactor du liniorno                | 3                           |                             |              |        |                     |
|                                      | 1                           |                             |              |        |                     |
| (Varekode, Mængde                    | 5                           |                             |              |        |                     |
| oa Beløb i hele kroner               | 7                           |                             |              |        |                     |
| -ikke i bele 1000 kr)                | 8                           |                             |              |        |                     |
|                                      | <i>y</i><br>)               |                             |              |        |                     |
| 2. <b>Vejledning</b> – link til      | 1                           |                             |              |        |                     |
| liste over gyldige                   |                             |                             |              |        |                     |
| varekoder og                         | l .                         |                             |              |        |                     |
| heelstiveleer                        | 5                           |                             |              |        |                     |
| beskriveiser.                        | 5<br>7                      |                             |              |        |                     |
| 3. Produktionstype – en              | 8                           |                             |              |        |                     |
| beskrivelse af de 4                  |                             |                             |              |        |                     |
| gyldigo                              | 1                           |                             |              |        |                     |
| gyidige                              | 2                           |                             |              |        |                     |
| produktionstyper.                    |                             |                             |              |        |                     |
| <ol><li>Tienestekoder – en</li></ol> | 5                           |                             |              |        |                     |
| liste over avldige                   | 5                           |                             |              |        |                     |
|                                      | 8                           |                             |              |        |                     |
| industrielle                         | → Data til upload Veilednii | ng Produktionstype Tieneste | koder (+)    |        |                     |
| tjenestekoder.                       |                             |                             |              |        |                     |

# Forbered fil til upload – hvis filen allerede er klar, spring til Start indberetning.

# Start indberetning på: https://www.dst.dk/varer.

#### Log på med MitID/NemID medarbejdersignatur.

# Vælg opgave:

- [+] Dan en indberetning hvis du skal foretage en ny indberetning.
- o <u>Gå til listen over indberetninger</u> hvis du skal genåbne og evt. rette en indberetning.

#### 1. Vælg indberetning: Industriens salg af varer.

| <ul> <li>Intrastat Import</li> <li>Intrastat Eksport</li> <li>Udenrigshandel med Tjenester</li> </ul> | Multi import<br>Til INTRASTAT og Udenrigshandel med tjenester kan du uploade<br>filer, der dækker flere CVR/SE-numre og/eller perioder (samt begge<br>varestrømme ift. INTRASTAT). Vælg Multi import nedenfor. |
|----------------------------------------------------------------------------------------------------|----------------------------------------------------------------------------------------------------|
| <ul> <li>Industriens salg af varer</li> </ul>                                                         | Multiimport                                                                                                    |

### 2. Vælg indberetningstype:

- Dataimport fra fil hvis du vil importere oplysninger om salg af egne varer.
- Manuel indtastning hvis du vil indtaste oplysninger om egne varer manuelt.
- Ingen salg af egne varer og tjenester hvis I ikke har solgt egne varer i kvartalet.
- Erstatningsindberetning hvis du vil erstatte en indsendt indberetning med en ny version.
- **OBS**: Markér og bekræft, at alle beløb indberettes i hele danske kroner og IKKE i hele 1.000 kr.

| 2. Vælg indberetningstype:                       |                                                                                                    |  |  |  |  |
|--------------------------------------------------|----------------------------------------------------------------------------------------------------|--|--|--|--|
| ⊖ Dataimport fra fil                             | Ingen salg af egne varer og tjenester?                                                                                                    |  |  |  |  |
| $\bigcirc$ Ingen salg af egne varer og tjenester | Vælg Ingen salg af varer og tjenester. Vælg herefter kvartal og                                                                                                    |  |  |  |  |
| ⊖ Manuel indtastning                             | udfyld oplysninger om SAMLET OMSÆTNING. Vælg så Godkend og<br>Send indberetning                                                                                              |  |  |  |  |
| ○ Erstatningsindberetning                        | OBS: Anvendes normalt kun under ekstraordinære forhold (fx af<br>firmaer under udvikling eller afvikling)                                                                    |  |  |  |  |
|                                                  | OBS:. Alle beløb skal indberettes i hele danske kroner (DKK).<br>Markér og bekræft i afkrydsningsfeltet ovenfor, at du indberetter i hele<br>DKK (og IKKE i hele 1.000 DKK). |  |  |  |  |

**3. Vælg periode**: Årstal og kvartal, fx 1. kvartal 2022.

| Journalnummer - Branchenummer*       Trin i indberetningen:         417556 - 841100       Journalnummer: Vælg det journalnummer, du vil indberette for         Statistisk periode: Vælg det kvartal, du vil indberette         | 3. Vælg periode:                                                                                   |                                                                                                    |
|----------------------------------------------------------------------------------------------------|----------------------------------------------------------------------------------------------------|----------------------------------------------------------------------------------------------------|
| Statistisk periode*       POSTER: Indtast/importér salg af egne varer og tjenester         2022-1       1. kvartal 2022         SAMLET OMSÆTNING: Indtast oplysninger         GODKEND oplysninger         INDSEND indberetning | Journalnummer - Branchenummer*<br>417556 - 841100<br>Statistisk periode*<br>2022-1 1. kvartal 2022 | <ul> <li>Trin i indberetningen:</li> <li>Journalnummer: Vælg det journalnummer, du vil indberette for</li> <li>Statistisk periode: Vælg det kvartal, du vil indberette</li> <li>POSTER: Indtast/importér salg af egne varer og tjenester</li> <li>SAMLET OMSÆTNING: Indtast oplysninger</li> <li>GODKEND oplysninger</li> <li>INDSEND indberetning</li> </ul> |

4. Vælg produktionstype(r): Markér alle anvendte produktionstyper ift. salg af egne varer og tjenester.

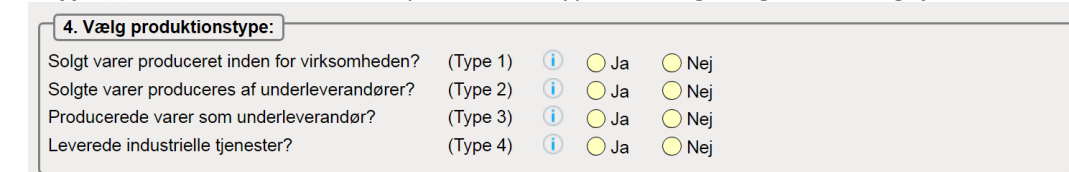

# Vælg: Fortsæt

# Del 1: Salg af egne varer og industrielle tjenester

# Import af vareposter fordelt på varekoder via filupload:

- Forbered fil til upload (se øverst). Du kan finde fileksempler og vejledninger på <u>https://www.dst.dk/varer.</u>
- Vælg importformatet **Prodcom Excel Line** og klik på **Gennemse...** for at finde den fil, du vil uploade.
- Klik dernæst på Upload.

| Startsiden » Dataimport                                       |                                                    |                 |           |  |  |  |  |
|---------------------------------------------------------------|----------------------------------------------------|-----------------|-----------|--|--|--|--|
| Dataimport Ir                                                 | Dataimport Indberetningen er i hele danske kroner. |                 |           |  |  |  |  |
| Post Hovedoplysninger003191, Industriens salg af varer 2022-1 |                                                    |                 |           |  |  |  |  |
|                                                               | Prodcom Excel Line                                 | Gennemse Upload | Visioniat |  |  |  |  |
| Fortsæt Annuller og vend tilbage til startsiden               |                                                    |                 |           |  |  |  |  |

• Vælg det korrekte ark i Excel-filen (hvis der er mere end ét) og klik på Fortsæt. Data bliver nu læst ind i IDEP.

| Dataimport Indberetningen er i hele danske kroner.            |                            |                         |            |  |  |  |  |
|---------------------------------------------------------------|----------------------------|-------------------------|------------|--|--|--|--|
| Post Hovedoplysninger003191, Industriens salg af varer 2022-1 |                            |                         |            |  |  |  |  |
| Navn på importformat*                                         | Prodcom Excel Line         | Excel - Det nye Prodc 😸 | Vis format |  |  |  |  |
| Filnavn*                                                      | PRODCOM-Excel-line-DK.xlsx |                         |            |  |  |  |  |
| Arknavn*                                                      | Data til upload            | ×                       |            |  |  |  |  |
| Fortsæt Annuller og ven                                       | d tilbage til startsiden   |                         |            |  |  |  |  |

# Tjek, at data er korrekt indlæst fra filen, samt at der ikke er fejl i data:

- Gå til listen over indberetninger, og find indberetningen for den pågældende periode:
  - Hvis der *ikke* er fejl i data, vil der være et 🗹 i kolonnen 'Korrekt' på listen over indberetninger.
  - Hvis der er fejl i data, vil der være et × i kolonnen. *Fejlene skal rettes, før indberetningen kan indsendes.*
  - Hvis der er et <sup>(a)</sup> i kolonnen, betyder det, at data bør gennemses for eventuelle tastefejl og/eller andre fejl. Indberetningen kan dog stadig indsendes, selvom der er en advarsel.

| 🗢 Vælg 🗆 | Indberetnings nr. | Indberetningstype         | <u>Type</u> | <u>Varestrøm</u> | Statistisk periode ⊽ | Samlet værdi | Antal poster | Korrekt | Indberetning godkendt  | Sidst ændret |
|----------|-------------------|---------------------------|-------------|------------------|----------------------|--------------|--------------|---------|------------------------|--------------|
|          | <u>003191</u>     | Industriens salg af varer | Normal      | 417556           | 2022-1               | 100.000      | 4            | ×       | Tilføj ny post Fortsæt | 11-04-2022   |

# Fortsæt til Samlet omsætning:

Klik på knappen Fortsæt i kolonnen 'Indberetning godkendt' for at gå til siden Samlet omsætning.
 (se Del 2: Samlet omsætning nedenfor).

# Del 2: Samlet omsætning

Indtast oplysninger om evt. rabatter, tillæg, omsætning fra salg af handelsvarer og anden omsætning:

|                                                                                                | Be                          | eløb i hele | danske kroner                      |  |
|------------------------------------------------------------------------------------------------|-----------------------------|-------------|------------------------------------|--|
| Type 1: Egenproduktion af va                                                                   | arer:                       |             | 33                                 |  |
| Type 2: Varer produceret af u                                                                  | Inderleverandør:            |             | 33                                 |  |
| Type 3: Varer produceret son                                                                   | n underleverandør:          | 0           |                                    |  |
| Samlet værdi:                                                                                  |                             | 66          |                                    |  |
| Ydet rabat der ikke er fakturere                                                               | et på varekoder             |             |                                    |  |
| Opkrævet tillæg der ikke er faktureret på varekoder<br>(fx emballage, fragt, forsikringer mv.) |                             |             |                                    |  |
| Salg af egne varer i alt:                                                                      |                             |             | 66                                 |  |
| Type 4: Industrielle tjenester:                                                                |                             | 0           |                                    |  |
| <b>Omsætning fra</b><br>Salg af handelsvarer                                                   |                             |             |                                    |  |
| Anden omsætning                                                                                |                             |             |                                    |  |
| Samlet omsætning:                                                                              |                             |             | 66                                 |  |
| GODKEND OG FORTSÆT                                                                             | GEM - og gå tilbage til var | eposter     | RYD - og gå tilbage til vareposter |  |

Kontroller samlet omsætning.

Vælg: GODKEND OG FORTSÆT

Indtast evt. bemærkning til indberetningen.

Vælg: Send indberetningen

Du kan finde vejledninger til særfunktioner som fx "Erstat en indberetning" her: https://www.dst.dk/varer.